## URC Grant Application - Researcher eRA APCs & Page Costs Process

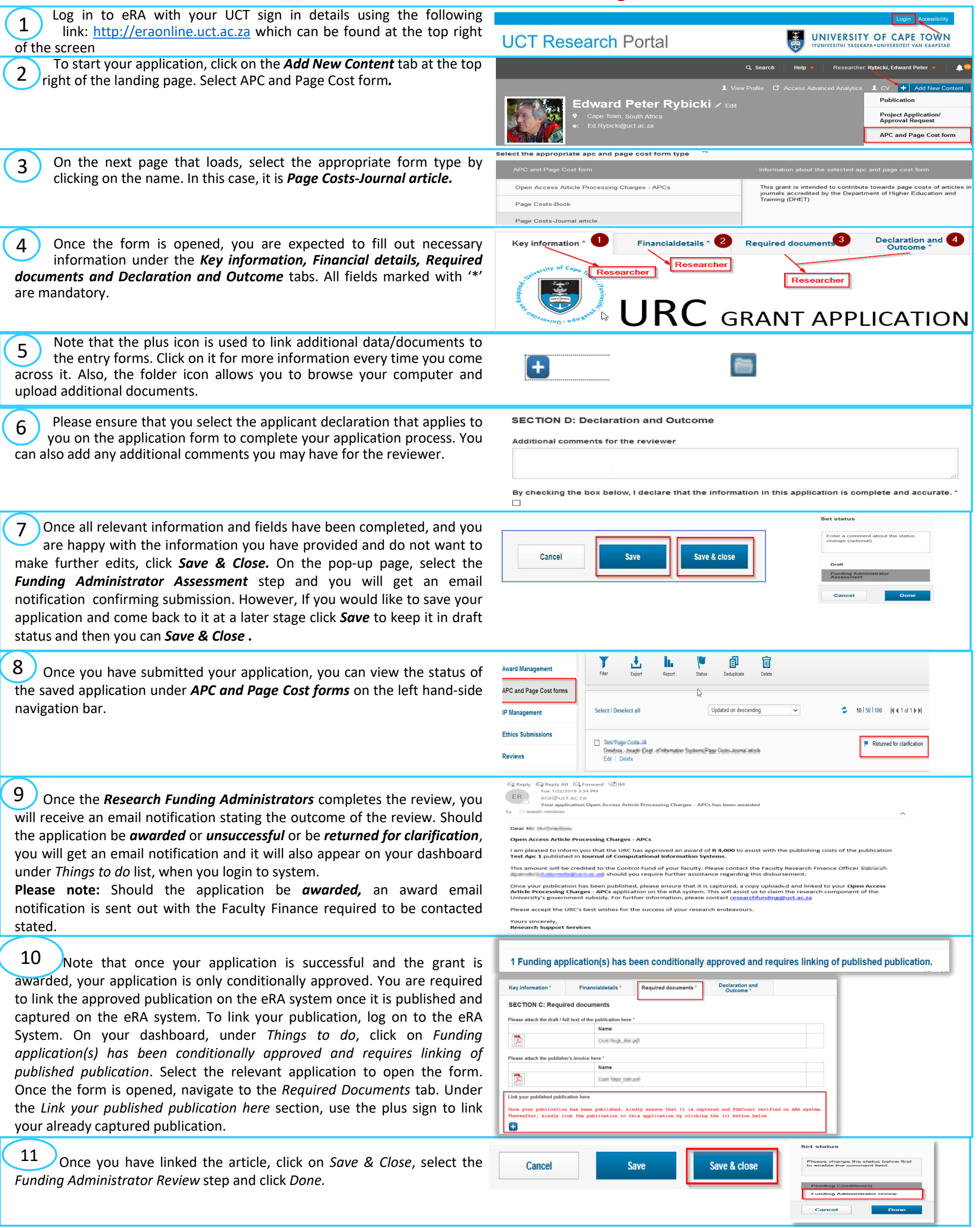